# **OUTLOOK 98 - GETTING STARTED**

# To start Outlook and log in:

- 1. Log in to the network.
- 2. On your desktop, double-click the Outlook icon.
- 3. If necessary, in the Microsoft Mail dialog box, in the Mailbox text box, type your user ID.
- 4. In the Password text box, type your password.
- 5. Choose OK.

# To navigate in Outlook:

1. From the folder list, choose the folder you want.

## To open multiple Outlook folders:

- 1. On the Folder list, right-click a folder.
- 2. From the shortcut menu, choose Open in New Window.

#### To switch to an open folder:

1. On the taskbar, click the folder button.

#### To close an open folder:

- 1. If necessary, switch to the folder.
- 2. In the folder window, click the Close button.

### To display or hide the Organize pane:

1. In any folder, on the Standard toolbar, click the Organize button.

#### To display or hide the Advanced toolbar:

- 1. In any folder, right-click any toolbar.
- 2. From the toolbar shortcut menu, choose Advanced.

### To display the folder list:

1. On the Advanced toolbar, click the Folder List button.